# ezTCP 기술자료

## 사용자 홈페이지 기능

Version 1.3 2014-02-17

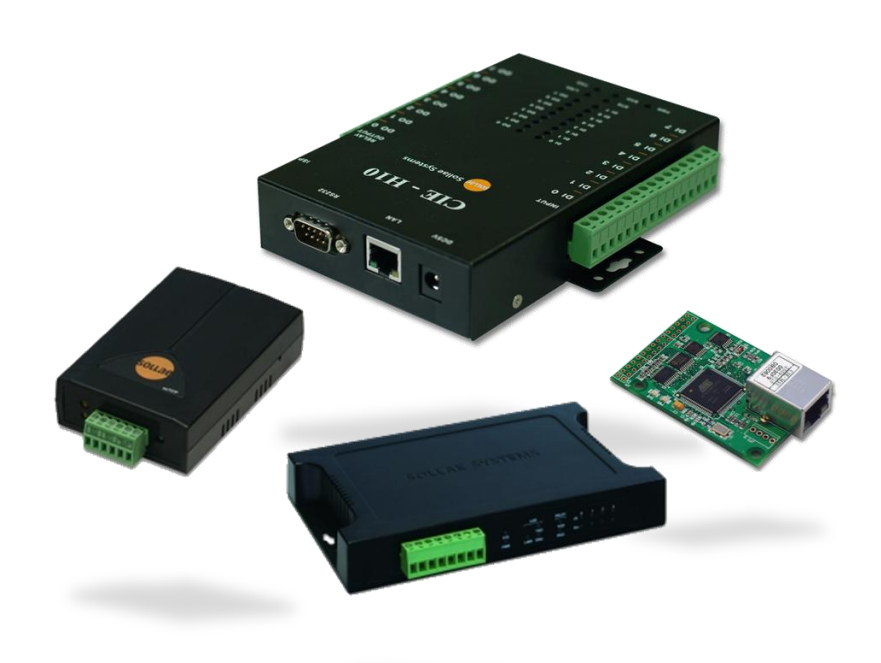

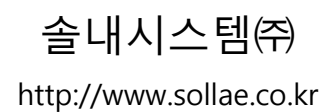

## 목차

| 1   | 개요                                                   | 2   | - |
|-----|------------------------------------------------------|-----|---|
| 2   | 사용자 홈페이지 제작                                          | 3   | - |
| 2.1 | 변수                                                   | . 3 | - |
| 2.2 | 함수 및 사용법                                             | . 3 | - |
| 2   | 2.2.1 io_echo(var);                                  | - 3 | - |
| 2   | 2.2.2 io_echo_equ(var1, var2, "string1", "string2"); | - 4 | - |
| 2   | 2.2.3 io_echo_grt(var1, var2, "string1", "string2"); | - 5 | - |
| 2   | 2.2.4 io_echo_gre(var1, var2, "string1", "string2"); | - 5 | - |
| 2   | 2.2.5 io_echo_lot(var1, var2, "string1", "string2"); | - 5 | - |
| 2   | 2.2.6 io_echo_loe(var1, var2, "string1", "string2"); | - 5 | - |
| 2.3 | 예제                                                   | - 5 | - |
| 2   | 2.3.1 디지털 입/출력                                       | - 5 | - |
| 2   | 2.3.2 아날로그 입력                                        | - 8 | - |
| 3   | 홈페이지 업로드 하기                                          | 10  | - |
| 3.1 | 업로드 절차                                               | 10  | - |
| 4   | 문서 변경 이력                                             | 12  | - |

#### 1 개요

CIE-H10/M10/H12/H14의 디지털 입/출력 포트는 Modbus/TCP, HTTP 그리고 Macro 기능을 이용하여 제어 및 감시할 수 있습니다. 특히 HTTP는 웹 브라우저를 사용한 방법으로 사용자에게 가장 친숙한 제어 환경입니다. CIE-H10/M10/H12/H14는 출고 시 기본 홈페이지가 업로드 되어 있는 상태에서 출하됩니다. 사용자 홈페이지 기능은 이 기본적인 홈페이지가 아닌 고객 자신만의 홈페이지를 꾸밀 수 있도록 추가된 기능 입니다. 부트 버전 1.6, 펌웨어 버전 1.3A 이후로는 해당 기능이 제공됩니다.

☞ CIE-H10의 경우 해당 기능이 제공되는 펌웨어 버전임에도 불구하고 해당 기능 이용이 불가능한 경우에는 부트 버전을 업그레이드 하십시오. 부트 업그레이드는 홈페이지 [다운로드] >> [기술문서] 메뉴의 해당 기술문서를 참조하시기 바랍니다.

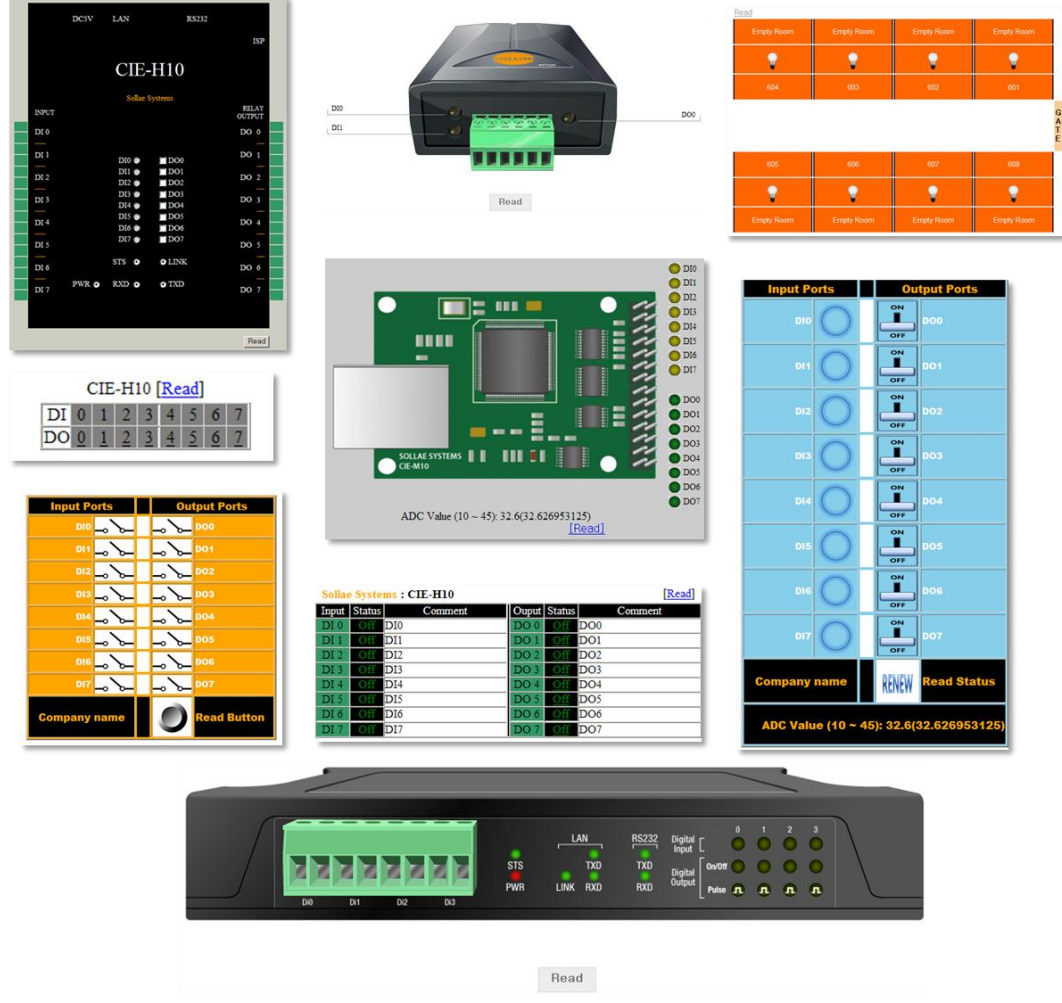

그림 1-1 여러 가지 샘플 홈페이지

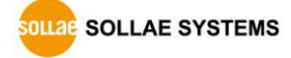

## 2 사용자 홈페이지 제작

#### 2.1 변수

| 구분  | 이름            | 설명                  |  |
|-----|---------------|---------------------|--|
| 이러  | \$i0 ~ \$i7   | 0~7번 입력 포트          |  |
| 입덕  | \$ci0 ~ \$ci7 | 0~7번 입력 포트 설명       |  |
| ᄎᆋ  | \$o0 ~ \$o7   | 0 ~ 7번 출력 포트        |  |
| 풀덕  | \$co0 ~ \$co7 | 0 ~ 7번 출력 포트 설명     |  |
| ADC | \$a0          | 0번 Analog 포트(추후 사용) |  |

홈페이지 제작에 사용되는 변수는 다음 표와 같습니다.

표 2-1 사용 가능한 변수

#### 2.2 함수 및 사용법

CIE-H10/M10/H12/H14에 사용자 웹(Web) 페이지를 작성하여 I/O를 제어하고자 하기 위해서는 스크립트 함수와 사용법을 알아야 합니다. 모든 문법은 "<?"로 시작하여 "?>"로 끝나며, 스크립트 함수는 ";"(세미콜론)으로 끝나야 합니다. 종류는 다음과 같습니다.

| 함수                          | 설명                              |
|-----------------------------|---------------------------------|
| io_echo(A)                  | A를 출력                           |
| io_echo_equ(A, B, "a", "b") | A와 B가 같으면 a, 그렇지 않으면 b를 출력      |
| io_echo_grt(A, B, "a", "b") | A가 B보다 크면 a, 그렇지 않으면 b를 출력      |
| io_echo_gre(A, B, "a", "b") | A가 B보다 크거나 같으면 a, 그렇지 않으면 b를 출력 |
| io_echo_lot(A, B, "a", "b") | A가 B보다 작으면 a, 그렇지 않으면 b를 출력     |
| io_echo_loe(A, B, "a", "b") | A가 B보다 작거나 같으면 a, 그렇지 않으면 b를 출력 |
|                             |                                 |

표 2-2 사용 가능한 함수

2.2.1 io\_echo(var);

"var" 값을 출력하라는 스크립트 함수 입니다. 사용 예는 다음과 같습니다.

<? io\_echo(\$ci0); ?>

여기서 "\$ci0"는 첫 번째 디지털 입력포트인 di0에 저장된 사용자 설명(Comment)을 의미합니다. 즉 di0의 설명을 출력하라는 의미입니다. 예제에서 di0의 설명을 "input\_1"로 설정하였을 경우 사용자 웹 페이지에는 아래 그림과 같이 나타나게 됩니다.

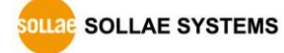

- 3 -

| 제어방식 | I 디지털 I/O 포트 옵션 | Input_1 | DO0  |     |     |
|------|-----------------|---------|------|-----|-----|
|      | 털 입력            |         | 털 출력 | DI1 | DO1 |
| DiO  | Input_1         | DoO     | 000  |     | DO2 |
| Di1  | DI1             | Do1     | 001  |     | 502 |
| Di2  | 012             | Do2     | 002  | DI3 | DO3 |
| Di3  | DI3             | Do3     | D03  | DI4 | DO4 |
| Di4  | D14             | Do4     | D04  | DIS | DOS |
| Di5  | D15             | Do5     | D05  | DIS | Bos |
| Di6  | D16             | Do6     | D06  | D16 | DO6 |
| Di7  | 017             | Do7     | 007  | DI7 | DO7 |

그림 2-1 ezManager에서 di0의 설명 설정(좌)과 웹 페이지 결과(우)

#### 2.2.2 io\_echo\_equ(var1, var2, "string1", "string2");

"Var1" 값과 "Var2" 값이 같은 경우 "sting1"을 출력하고, 그렇지 않은 경우에 "string2"를 출력하라는 의미입니다.

<? io\_echo\_equ(\$i0, 0, "<img src=h10\_y\_off.gif border=0>", "<img src=h10\_y\_on.gif border=0>"); ?>

여기서 "\$i0"는 첫 번째 디지털 입력포트인 di0, 즉 Input\_1을 나타냅니다. 결국 위의 명령은 Input\_1이 0이면 파일명이 "h10\_y\_off.gif"인 그림파일을 출력하고, 0이 아니면 "h10\_y\_on.gif"인 그림파일을 출력하라는 것입니다. 아래의 그림 중 첫 번째는 LED가 소등되어 있는 그림이고, 두 번째는 점등되어있는 그림입니다.

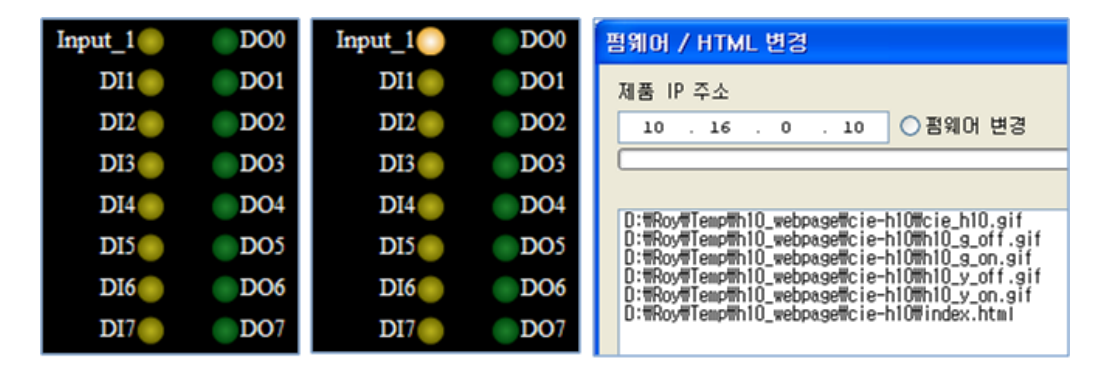

그림 2-2 Input\_1의 웹 페이지 출력(좌)과 HTML 파일 업로드(우)

이 때, 연결한 그림파일은 CIE-H10/M10/H12/H14의 홈페이지 파일 다운로드 시 반드시 포함되어 있어야 합니다. 위 그림의 오른쪽에서 보는 것처럼, HTML 변경 창에 사용 할 여러 가지 파일들을 모두 포함하여 다운로드 하시기 바랍니다. CIE-H10/M10/H12/H14에 저장된 파일만이 홈페이지에서 연결해 쓸 수 있기 때문입니다. 2.2.3 io\_echo\_grt(var1, var2, "string1", "string2"); "var1"의 값이 "var2"보다 크면 "string1"을 출력하고, 그렇지 않으면 "string2"를 출력하라는 의미입니다.

- 2.2.4 io\_echo\_gre(var1, var2, "string1", "string2"); "var1"의 값이 "var2"보다 크거나 같으면 "string1"을 출력하고, 그렇지 않으면 "string2"를 출력하라는 의미입니다.
- 2.2.5 io\_echo\_lot(var1, var2, "string1", "string2"); "var1"의 값이 "var2"보다 작으면 "string1"을 출력하고, 그렇지 않으면 "string2"를 출력하라는 의미입니다.
- 2.2.6 io\_echo\_loe(var1, var2, "string1", "string2"); "var1"의 값이 "var2"보다 작거나 같으면 "string1"을 출력하고, 그렇지 않으면 "string2"를 출력하라는 의미입니다.

#### 2.3 예제

#### 2.3.1 디지털 입/출력

● 예제 HTML 파일 본문

| No  | HTML 소스                                                                                                |  |  |  |
|-----|----------------------------------------------------------------------------------------------------|--|--|--|
| 0.  | 이전 생략                                                                                                  |  |  |  |
| 1.  | <table background="cie_h10.gif" border="0" cellpadding="0" cellspacing="0" width="494&lt;/td"></table> |  |  |  |
|     | height=630>                                                                                            |  |  |  |
| ∟>  | 테이블 정의                                                                                                 |  |  |  |
| 2.  |                                                                                                    |  |  |  |
| 3.  |                                                                                                    |  |  |  |
| 4.  |                                                                                                    |  |  |  |
| 5.  |                                                                                                    |  |  |  |
| 6.  |                                                                                                    |  |  |  |
| 7.  | io_echo(\$ci0); ?                                                                                      |  |  |  |
| ∟>  | 0번 입력포트 설명 출력                                                                                          |  |  |  |
| 8.  | io_echo_equ(\$i0, 0, "<img src=h10_y_off.gif border=0 ", " <img< td=""></img<>                         |  |  |  |
|     | src=h10_y_on.gif border=0>"); ?>                                                                       |  |  |  |
| ∟>  | 0번 입력이 0이면 off이미지,1이면 on이미지 출력                                                                         |  |  |  |
| 9.  |                                                                                                    |  |  |  |
| 10. | io_echo_equ(\$00, 0, "<a href=index.html?00=1 <img< td=""></img<>                                      |  |  |  |
|     | src=h10_g_off.gif border=0>", " <a href="index.html?o0=0"><img< td=""></img<></a>                      |  |  |  |

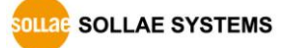

|                                                                                                  | src=h10_g_on.gif border=0> "); ?>                                                                                                    |  |  |  |  |  |
|--------------------------------------------------------------------------------------------------|----------------------------------------------------------------------------------------------------|--|--|--|--|--|
| L>                                                                                               | 0번 출력이 0이면 off이미지,1이면 on이미지 출력, 누르면 반전되어 링크 됨                                                                                                    |  |  |  |  |  |
| 11.                                                                                              | io_echo(\$co0); ?                                                                                                    |  |  |  |  |  |
| L>                                                                                               | 0번 출력포트 설명 출력                                                                                                    |  |  |  |  |  |
| 12.                                                                                              |                                                                                                    |  |  |  |  |  |
| 13.                                                                                              |                                                                                                    |  |  |  |  |  |
| 14.                                                                                              |                                                                                                    |  |  |  |  |  |
| 15.                                                                                              |                                                                                                    |  |  |  |  |  |
| 16.                                                                                              |                                                                                                    |  |  |  |  |  |
| 17.                                                                                              |                                                                                                    |  |  |  |  |  |
| 18.                                                                                              |                                                                                                    |  |  |  |  |  |
| 19.                                                                                              | io_echo(\$ci1); ?                                                                                                    |  |  |  |  |  |
| L>                                                                                               | 1번 입력포트 설명 출력                                                                                                    |  |  |  |  |  |
| 20.                                                                                              | io_echo_equ(\$i1, 0, "<img src=h10_y_off.gif border=0 ", " <img< td=""></img<>                                                                                                    |  |  |  |  |  |
|                                                                                                  | <pre>src=h10_y_on.gif border=0&gt;"); ?&gt;</pre>                                                                                                    |  |  |  |  |  |
| Ls                                                                                               | 1번 이력이 이미면 해이미지 1이며 아이미지 추려                                                                                                    |  |  |  |  |  |
| _>                                                                                               | 1년 입력이 6이번 60이미지, 1이번 60이미지 물득                                                                                                    |  |  |  |  |  |
| 21.                                                                                              | 11 합국이 60년 600 미지, 10년 600 미지 물국                                                                                                    |  |  |  |  |  |
| 21.<br>22.                                                                                       | width=24> io_echo_equ(\$o1, 0, "<a href=index.html?o1=1 <img< td=""></img<>                                                                                                    |  |  |  |  |  |
| 21.<br>22.                                                                                       | width=24> io_echo_equ(\$o1, 0, "<a href=index.html?o1=1 <img< td="">         src=h10_g_off.gif border=0&gt; ", "<a href="index.html?o1=0"><img< td=""></img<></a></img<>                                                                                                    |  |  |  |  |  |
| 21.                                                                                              | <pre> id_dq of of d on of d x, for d on of d x, g d d on of d x, g d d d d d d d d d d d d d d d d d d</pre>                                                                                                    |  |  |  |  |  |
| 21.<br>22.                                                                                       | 1년 법칙이 00년 010미지, 10년 010미지 물력 io_echo_equ(\$01, 0, "<a href=index.html?o1=1 <img< td="">         src=h10_g_off.gif border=0&gt; ", "<a href="index.html?o1=0"> <img< td="">         src=h10_g_on.gif border=0&gt; </img<></a>"); ?&gt;          1번 출력이 0이면 off이미지, 1이면 on이미지 출력, 누르면 반전되어 링크 됨</img<>                                                                                                    |  |  |  |  |  |
| 21.<br>22.<br>L><br>23.                                                                          | 1년 법칙이 00년 01014, 10년 01014, 물력 io_echo_equ(\$01, 0, "<a href=index.html?o1=1 <img< td="">         src=h10_g_off.gif border=0&gt; ", "<a href="index.html?o1=0"><img< td="">         src=h10_g_on.gif border=0&gt; </img<></a>"); ?&gt;          1번 출력이 001면 off0101, 101면 on0101지 출력, 누르면 반전되어 링크 됨          <? io_echo_equ(\$01, 0, "<a href=index.html?p1=1000><img< td=""></img<></img<>                                                                                                    |  |  |  |  |  |
| 21.<br>22.<br>L><br>23.                                                                          | 1년 급식이 00년 010년 010년 010년 010년 11 월석 io_echo_equ(\$o1, 0, "<a href=index.html?o1=1 <img< td="">         src=h10_g_off.gif border=0&gt; ", "<a href="index.html?o1=0"> <img< td="">         src=h10_g_on.gif border=0&gt; </img<></a>"); ?&gt;          1번 출력이 0이면 off이미지, 1이면 on이미지 출력, 누르면 반전되어 링크 됨          <? io_echo_equ(\$o1, 0, "<a href=index.html?p1=1000> <img< td="">         src=pulse_led_off.gif border=0&gt; ", "<a href="index.html?p1=1000"> <img< td=""></img<></a></img<></img<>                                                                                                    |  |  |  |  |  |
| 21.<br>22.<br>L><br>23.                                                                          | 1년 법칙이 00년 010년 010년 010년 010년 2001년 2001101년 20011년 2001년 2001년 2001년 2001년 2001년 2001년 20010 |  |  |  |  |  |
| 21.<br>22.<br>L><br>23.                                                                          | 1년 법칙이 00년 010년 010년 010년 010년 2001년 2001101년 20011010101년 2001년 20010101010101010101010101010 |  |  |  |  |  |
| 21.<br>22.<br>23.<br>23.                                                                         | 1년 법칙이 00년 010년 010년 010년 010년 2001년 2001년 2001년 2001년 010년 010                                                                                                    |  |  |  |  |  |
| 21.         22.         L>         23.         L>         24.         L>                         | 1년 합력이 00년 000년 000년 00014, 10년 001014, 214 io_echo_equ(\$01, 0, "<a href=index.html?o1=1 <img< td="">         src=h10_g_off.gif border=0&gt; ", "<a href="index.html?o1=0"><img< td="">         src=h10_g_on.gif border=0&gt; </img<></a>"); ?&gt;          1번 출력이 001면 off01017, 101면 on01017 출력, 누르면 반전되어 링크 됨          <? io_echo_equ(\$01, 0, "<a href=index.html?p1=1000><img< td="">         src=pulse_led_off.gif border=0&gt; ", "<a href="index.html?p1=1000"><img< td="">         src=pulse_led_off.gif border=0&gt; </img<></a>"); ?&gt;          1번 출력 Pulse 제어 (간격 : 1초)         <? io_echo(\$co1); ?>          1번 출력포트 설명 출력</img<></img<>                                                                                                    |  |  |  |  |  |
| 21.<br>22.<br>23.<br>23.<br>24.<br>24.<br>25.                                                    | 1년 급락이 이이던 이이미지, 10년 이이미지, 물락 io_echo_equ(\$o1, 0, "<a href=index.html?o1=1 <img< td="">         src=h10_g_off.gif border=0&gt; ", "<a href="index.html?o1=0"> <img< td="">         src=h10_g_on.gif border=0&gt; </img<></a>"); ?&gt;          1번 출력이 이이면 off이미지, 1이면 on이미지 출력, 누르면 반전되어 링크 됨          <? io_echo_equ(\$o1, 0, "<a href=index.html?p1=1000> <img< td="">         src=pulse_led_off.gif border=0&gt; ", "<a href="index.html?p1=1000"> <img< td="">         src=pulse_led_on.gif border=0&gt; </img<></a>"); ?&gt;          1번 출력 Pulse 제어 (간격 : 1초)          <? io_echo(\$co1); ?>          1번 출력포트 설명 출력</img<></img<>                                                                                                    |  |  |  |  |  |
| 21.         22.         L>         23.         L>         24.         L>         25.         26. | 1년 급락이 00년 000년 000년 00010, 10년 00010, 12억 io_echo_equ(\$01, 0, "<a href=index.html?01=1 <img< td="">         src=h10_g_off.gif border=0&gt; ", "<a href="index.html?01=0"> <img< td="">         src=h10_g_on.gif border=0&gt; </img<></a>"); ?&gt;          1번 출력이 001면 off01010, 101면 on01010 출력, 누르면 반전되어 링크 됨          <? io_echo_equ(\$01, 0, "<a href=index.html?p1=1000> <img< td="">         src=pulse_led_off.gif border=0&gt; ", "<a href="index.html?p1=1000"> <img< td="">         src=pulse_led_on.gif border=0&gt; </img<></a>"); ?&gt;          1번 출력 Pulse 제어 (간격 : 1초)          <? io_echo(\$co1); ?>          1번 출력포트 설명 출력</img<></img<>                                                                                                    |  |  |  |  |  |

표 2-3 디지털 입/출력 예제

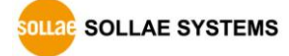

● 시험 작동

위의 예제로 출력포트 1,3,7을 차례로 클릭하면 다음 그림과 같이 나타납니다.

| Input_1 | DO0         | Input_1 | DO0  | Input_1 | DO0  |
|---------|-------------|---------|------|---------|------|
| DI1     | <b>DO</b> 1 | DI1     | DO1  | DI1     | DO1  |
| DI2     | DO2         | DI2     | DO2  | DI2     | DO2  |
| DI3     | DO3         | DI3     | ODO3 | DI3     | ODO3 |
| DI4     | DO4         | DI4     | DO4  | DI4     | DO4  |
| DI5     | <b>DO</b> 5 | DI5     | DO5  | DI5     | DO5  |
| DI6     | <b>DO6</b>  | DI6     | DO6  | DI6     | DO6  |
| DI7     | DO7         | DI7     | DO7  | DI7     | DO7  |

그림 2-3 출력 포트 1,3,7을 차례로 클릭 한 경우

• 예제에 사용된 파일

| 파일 이름         | 파일 형식   | 설명              |
|---------------|---------|-----------------|
| Default_image | -       | 폴더              |
| cie_h10.gif   | 이미지 파일  | CIE-H10 본체 이미지  |
| h10_g_off.gif | 이미지 파일  | 녹색 LED 소등상태 이미지 |
| h10_g_on.gif  | 이미지 파일  | 녹색 LED 점등상태 이미지 |
| h10_y_off.gif | 이미지 파일  | 황색 LED 소등상태 이미지 |
| h10_y_on.gif  | 이미지 파일  | 황색 LED 점등상태 이미지 |
| index.html    | HTML 파일 | 홈페이지 메인         |

표 2-4 예제에 사용된 파일

☞ 예제를 포함한 당사에서 제공하는 샘플 홈페이지 파일들은 홈페이지 [제품소개] 메뉴의 CIE-H10 또는 CIE-M10 페이지에서 다운로드 할 수 있습니다.

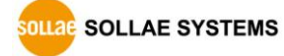

#### 2.3.2 아날로그 입력

● 예제 HTML 파일 본문

| No | HTML 본문                                                                                                    |
|----|----------------------------------------------------------------------------------------------------|
| 0. | 이전 생략                                                                                                    |
| 1. |                                                                                                    |
| ∟> | 테이블 정의                                                                                                    |
| 2. | <img src="cie-&lt;/td&gt;&lt;/tr&gt;&lt;tr&gt;&lt;th&gt;&lt;/th&gt;&lt;td&gt;m10.gif"/>                                               |
| 3. | 중간 생략                                                                                                    |
| 4. | <font size="3"> ADC Value (10 ~ 45): <script< td=""></script<></font>                                                                 |
|    | type="text/javascript">document.write(Math.round( io_echo(\$a0);? * 350 / 1024 +                                                      |
|    | 100) / 10);( <script type="text/javascript">document.write(<?io_echo(\$a0);?></td></tr><tr><th></th><td>* 35 / 1024 + 10);</script> ) |
| ∟> | 아날로그 포트의 값을 10~45 구간 사이로 표현                                                                                                    |
| 5. | <a href="index.html">[Read]</a>                                                                                                    |
| 6. | 이하 생략                                                                                                    |

표 2-5 아날로그 입력 예제

• 시험 작동

위 예제의 4번째 줄에서 정의한 내용이 다음의 그림에 나타나 있습니다.

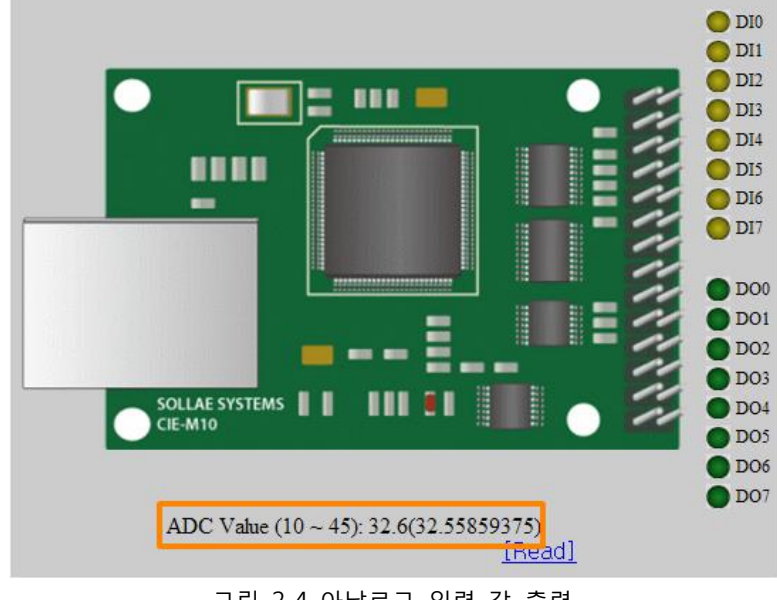

그림 2-4 아날로그 입력 값 출력

☞ CIE-M10의 아날로그 입력 포트는 총 10비트(0~1023)로 표현 됩니다.

| 파일 이름         | 형식      | 설명              |
|---------------|---------|-----------------|
| Default_image | 폴더      | -               |
| cie_m10.gif   | 이미지 파일  | CIE-M10 본체 이미지  |
| m10_g_off.gif | 이미지 파일  | 녹색 LED 소등상태 이미지 |
| m10_g_on.gif  | 이미지 파일  | 녹색 LED 점등상태 이미지 |
| m10_y_off.gif | 이미지 파일  | 황색 LED 소등상태 이미지 |
| m10_y_on.gif  | 이미지 파일  | 황색 LED 점등상태 이미지 |
| index.html    | HTML 파일 | 홈페이지 메인         |

#### ● 예제에 사용 된 파일

표 2-6 예제에 사용 된 파일 목록

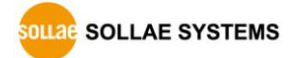

### 3 홈페이지 업로드 하기

#### 3.1 업로드 절차

● 사용자 홈페이지 작성 / 샘플 홈페이지 파일 다운로드

사용자 홈페이지를 작성하거나 당사 홈페이지에서 샘플을 다운로드 합니다.

● ISP 모드로 진입

제품을 ISP 모드로 동작시킵니다.

| 제품        | ISP모드 진입 방법                            |  |  |  |
|-----------|----------------------------------------|--|--|--|
| CIE-H10   |                                        |  |  |  |
| CIE-H12   | ISP 버튼을 1초 이상 누르거나 누른 상태에서 전원 인가       |  |  |  |
| CIE-H14   |                                        |  |  |  |
|           | ISP(-)핀에 1초 이상 LOW 입력하거나 LOW 입력 한 상태에서 |  |  |  |
| CIE-IVIIU | 전원 인가                                  |  |  |  |

표 3-1 ISP모드 진입 방법

● TFTP 클라이언트 실행 및 전송 준비

HTML 파일의 전송을 위해 TFTP 클라이언트 프로그램을 실행합니다. ezManager의 [펌웨어 / HTML 변경]을 누르면 TFTP 클라이언트가 실행 됩니다.

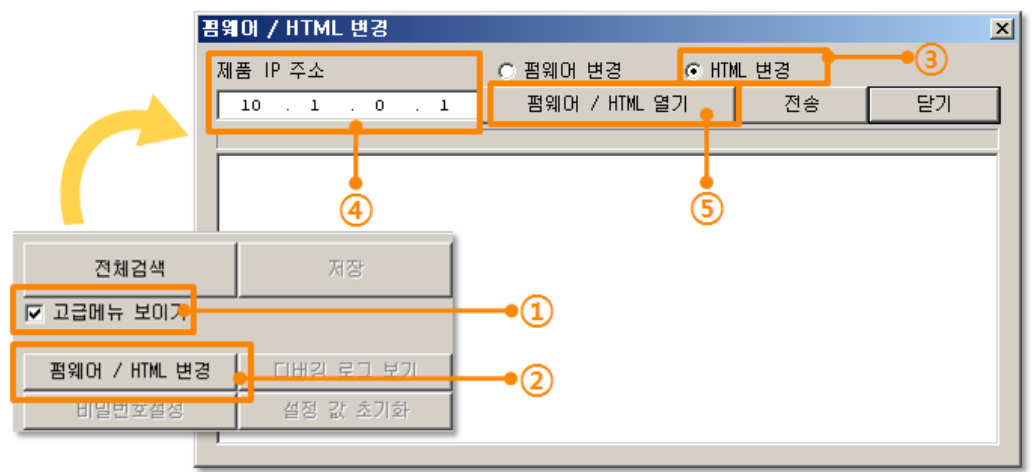

그림 3-1 TFTP 클라이언트 실행 및 전송 준비

- ① [고급메뉴 보이기]를 체크하여 아래 메뉴를 펼침
- ② [펌웨어 / HTML 변경] 버튼 클릭하여 TFTP 클라이언트 실행
- ③ [HTML 변경] 옵션 선택
- ④ HTML 파일을 전송 할 제품의 IP 주소를 입력
- ⑤ [펌웨어 / HTML 열기] 버튼 클릭하여 업로드 할 파일을 선택

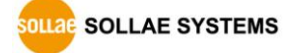

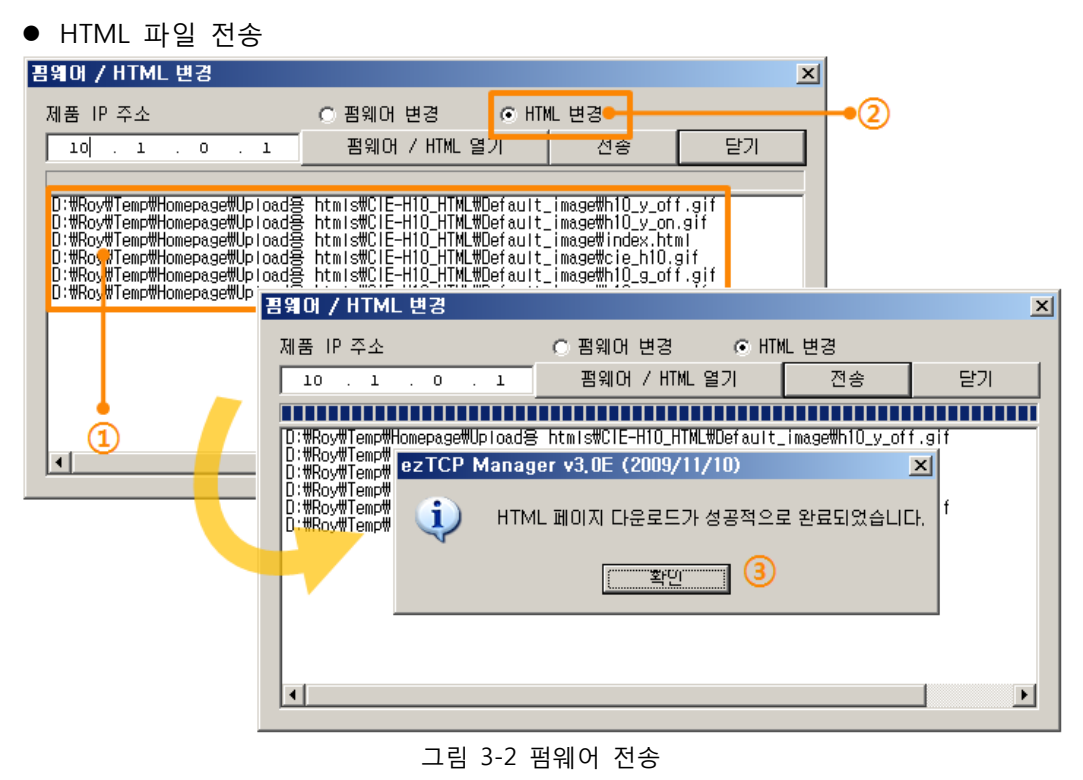

- ① 선택된 파일의 경로와 파일명을 확인 (링크 된 이미지 파일들 포함)
- ② [전송]버튼을 클릭하여 HTML 파일 전송
- ③ 전송이 완료 된 후 완료 메시지 확인

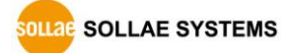

## 4 문서 변경 이력

| 날짜         | 버전                                                                                             | 설명                                         |                         |  |
|------------|------------------------------------------------------------------------------------------------|--------------------------------------------|-------------------------|--|
| 2009.03.31 | 1.0                                                                                            | ○ Initial Release                          |                         |  |
| 2009.04.29 | 1.1                                                                                            | 1.1 O Correct the firmware version to 1.3A |                         |  |
|            |                                                                                                | ○ 부트 업그레이드 부분 삭제                           |                         |  |
|            |                                                                                                | ○ 문서 구조 변경                                 |                         |  |
|            | <ul> <li>○ 문서 변경 이력 양식 수정</li> <li>12.08</li> <li>1.2</li> <li>○ 홈페이지 변경 설명 및 그림 수정</li> </ul> | ○ 문서 변경 이력 양식 수정                           |                         |  |
| 2009.12.08 |                                                                                                | 이인                                         |                         |  |
|            |                                                                                                | ○ 예제 부분 설명 수정                              | <u>작성자</u><br>이인<br>김혜미 |  |
|            |                                                                                                | ○ CIE-M10 내용 추가                            |                         |  |
|            |                                                                                                | ○ ISP 진입방법 설명 추가                           |                         |  |
| 2014 02 17 | 1 2                                                                                            | ○ CIE-H12/H14 내용 추가                        | 기체미                     |  |
| 2014.02.17 | 4.02.17 1.3                                                                                    | ○ 샘플 홈페이지 이미지 변경                           | 김예미                     |  |

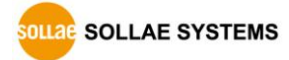